# 阿里云市场(计算巢)安装使用指南

#### 阿里云市场安装步骤

您可以通过多种渠道获取到我们的产品安装使用

- 阿里云市场
- 维格表销售提供的阿里云计算巢部署链接

#### 在产品界面选择您想要购买的版本

支持免费试用,试用到期,您的数据不会保留,请注意备份

试用服务实例部署的云资源,创建在阿里云的系统账号下,不会占用您的账号配额

| 云市场首页 > 全部分类 > 企业应用 > 办公管理 vika维格表 ◎ 计算算 vika维格表,不是电子表格,是新一代的「数据生产力 销、客户管理、财税管理、人事行政等数据整理与流转 据库于一体,是一个能够搭建软件的工具,激发每个用 | 」平台。用「vika维格表」来自动化你的项目管理、市场营<br>。vika维格表,基于面向 API 的多维表格,集 Excel表、数<br>户和企业员工的数字化创造力 |
|----------------------------------------------------------------------------------------------------|-------------------------------------------------------------------------------------|
| 价格: ¥ <b>26800</b>                                                                                                    | 近180天成交: <b>0笔</b>                                                                  |
| 续费: ¥26800                                                                                                    | 用户评分: <b>0</b>                                                                      |
| 交付方式: 计算巢私有化部署 ⑦<br>套餐版本: 云版本 - 单机版<br>购买时长: 1年 试用 30天                                                                |                                                                                     |
| 立即购买 咨询                                                                                                    | <b>由退款 💿 专业测试保证品质 💿 服务全程监管</b>                                                      |
|                                                                                                    | 欺诈、纠纷、资金盗取均由线下交易导致。                                                                 |

#### 点击立即购买,确认产品信息

#### **【**确认订单

| 确认订单                              | 选择支付方式 |        |       | 支付成功 |        |
|-----------------------------------|--------|--------|-------|------|--------|
| 我的订单                              |        |        |       |      |        |
| 产品名称                              | 付费方式   | 购买周期数量 | 量 优惠券 | 促销   | 资费     |
| <b>vika维格表</b><br>套餐版本: 云版本 – 单机版 | 周期购买   | 1年 1   | 无     | 无    | 26800元 |

#### 🔍 计算巢私有化部署软件提醒

您购买的软件为私有化部署软件,购买后按ISV在计算巢中给您设置的资源单进行私有化部署,该部署动作需要您支付对应的云资源费用,系统会按照您实际耗费的资源量在您的账户余额中 进行扣除。以下为配置信息和预估价格信息,不包含在支付总费用内,仅供您参考。

#### 

#### 确认服务实例信息

| 餐选择 ヘ                   |     |                                        |                                            |  |  |  |  |
|-------------------------|-----|----------------------------------------|--------------------------------------------|--|--|--|--|
|                         |     |                                        | 云版本-单机版<br>按量费用: ¥2.269 /小时<br>流量费用产品:1个 ② |  |  |  |  |
| 实例规格                    |     | ecs.g6.2xlarge(通用型 g6, 8 vCPU, 32 GiB) |                                            |  |  |  |  |
| 镜像ID                    |     | aliyun_3_x64_20G_alibase_20220907.vhd  |                                            |  |  |  |  |
| 系统盘大小                   |     | 50                                     |                                            |  |  |  |  |
| 数据盘大小                   |     | 500                                    |                                            |  |  |  |  |
| 最大出站带宽                  |     |                                        | 30                                         |  |  |  |  |
| - <b>础设施配置 へ</b><br>可用区 |     |                                        |                                            |  |  |  |  |
|                         | 파田区 | ㅋㅋㅋ                                    |                                            |  |  |  |  |

按量费用: ¥2.269 /小时 流量费用产品: 1个 ⑦ 费用明细

#### 点击确认购买并支付

| 晶馨提示                                                                                                    |                                |
|----------------------------------------------------------------------------------------------------|--------------------------------|
| <ol> <li>为了让服务商正确理解您的需求,服务商可能需要与您沟通需求细节。下单后您的联系方式将传递给服务商用于此次沟通。</li> <li>✓ 我同意告知服务商我的联系方式</li> <li>2.需要服务商开具发票的商品,如发票金额&lt;=200元,服务商将默认到付快递。</li> </ol> |                                |
|                                                                                                    | 软件部分总费用:¥() 我已接受协议,立即开通        |
|                                                                                                    | 点面以上按钮,代衣题已阅读并问题。 [达[世场千百度为历以] |

#### 支付完成后,管理控制台

|                                                                                    | 片 购物车 | 上甲 | 备案 | ĩ |
|------------------------------------------------------------------------------------|-------|----|----|---|
| 1 确认订单                                                                             | )支付完成 |    |    |   |
| 您的帐号未绑定电子邮箱,请绑定邮箱以便接收产品的开通、到期、释放、故障及关停操作等重要通知。                                     |       |    |    |   |
| で<br>の<br>の<br>の<br>の<br>の<br>の<br>の<br>の<br>の<br>の<br>の<br>の<br>の                 |       |    |    |   |
| 软件巾功,满足恐服务 <b>益</b> 配直、建邺、官埋监控、应用升友寺个性化需求。<br>———————————————————————————————————— |       |    |    |   |

### 即可在云市场已购买服务中看到我们,等待状态由开通中转为已开通

| 三()阿里云) | ✿ 工作台                        | Q 搜索        | 费用 ICP 备案 企业 支持 | 工単 紀 .     | Ų, jä õ          | ⑦ 简体    | aliyun8066<br>主账号 |
|---------|------------------------------|-------------|-----------------|------------|------------------|---------|-------------------|
| 云市场     | 已购买的服务                       |             |                 |            |                  |         |                   |
| 已购买的服务  | 商品名称 🗸 请输入 (                 | 2           |                 |            |                  |         |                   |
| 订单列表    | 商品                           | 商品类型(全部) 🗸  | 状态(全部状态) 🏏      | 到期时间(全部) 🗸 |                  |         | 操作                |
| 未支付订单   |                              |             |                 |            |                  |         |                   |
| 需求管理    | vika维格表<br>设置备注 ✔            | 应用软件        | 开通中             | 2022-12-19 |                  |         |                   |
| 定制方案管理  | 规格:云版本 - 单机版                 |             |                 |            |                  |         |                   |
| 退款管理    | 付费方式:周期购买<br>创建时间:2022-11-18 | 深圳维格云科技有限公司 | 🥶 联系我们          |            |                  |         | 使用指南              |
| 发票管理    | 实例ID: 66801890               |             |                 |            |                  |         |                   |
| 优惠券管理   |                              |             |                 |            |                  |         | Ø                 |
| 合同管理    |                              |             |                 |            | <b>共</b> 有1余,珻贝显 | 示:10杀 《 |                   |

### 选择立即进入计算巢部署

| 云市场         | 已购买的服务                       |   |              |             |            |                       |
|-------------|------------------------------|---|--------------|-------------|------------|-----------------------|
| 已购买的服务      |                              |   | 您购买的vika维格表尚 | 未填写评价, 立即评价 |            |                       |
| 订单列表        | 商品名称 🗸 请输入                   | Q |              |             |            |                       |
| 未支付订单需求管理   | 商品                           |   | 商品类型(全部) 💛   | 状态(全部状态) 🟏  | 到期时间(全部) ∨ | 操作                    |
| 定制方案管理      | vika维格表<br>设置备注 ✔            |   | 应用软件         | 已开通         | 2022-12-19 | 转正  详情                |
| 退款管理        | 规格:云版本 - 单机版                 |   |              |             |            |                       |
| 发票管理        | 付费方式:周期购买<br>创建时间:2022-11-18 |   | 深圳维格云科技有限公司  | 🥶 联系我们      |            | 立即进入计算巢部署或查看部署详情 ⑦    |
| 优惠券管理       | 买例ID: 66801890               |   |              |             |            |                       |
| 合同管理        |                              |   |              |             | ±;         | 有1条 每页显示: 10条 《 〈 1 〉 |
| 10 AA 34 >+ |                              |   |              |             | ~          |                       |

### 将计算巢状态点击部署,手动部署

| 计算巢    |   | 计算巢 / 服务实例管理 / | / 服务实例详情    |          |        |      |        |                         |        |
|--------|---|----------------|-------------|----------|--------|------|--------|-------------------------|--------|
| 欢迎页    |   | ← si-c38ce     | d4b57534    | 3d180c4  |        |      |        |                         | 删除服务实例 |
| 推荐服务   |   |                |             |          |        |      |        |                         |        |
| 我的服务   |   | 概览资源           | 事件 监控       | 运维管理 运维  | 项 操作日志 | 部署日志 | 升级历史   |                         |        |
| 服务实例管理 |   |                |             |          |        |      |        |                         |        |
| 申请审核   |   | 事件             |             |          |        |      | 服务资源   |                         |        |
| 设置     |   | 计划内运维事件        | 非预期运维事件     | 实例费用事件   | 实例安全事件 |      |        |                         |        |
|        |   | 0              | 0           | 0        | 0      |      |        | 新无数据                    |        |
|        | h |                |             |          |        |      |        |                         |        |
|        |   | 甘未信自           |             |          |        |      |        |                         |        |
|        |   | <b>坐</b> 平旧志   |             |          |        |      |        |                         |        |
|        |   | 状态             | ⊖待部署 部署     |          |        |      | 服务实例名称 | si-c38ced4b575343d180c4 |        |
|        |   | 状态描述           | -           |          |        |      | 创建时间   | 2022年11月18日 16:39:54    |        |
|        |   | 更改时间           | 2022年11月18日 | 16:39:54 |        |      | 标签     | •                       |        |
|        |   | 许可证到期时间        | 2022年12月19日 | 00:00:00 |        |      | 费用分析   | 立即查看 🖸                  |        |
|        |   |                |             |          |        |      |        |                         |        |
|        |   | 本地私网访问信息       |             |          |        |      |        |                         |        |

| 里 / 服务实例详情 |                     |             |      |    |  |
|------------|---------------------|-------------|------|----|--|
| ed4b575    | 继续部署                |             |      | Х  |  |
| 事件  监控     | 服务实例ID si-c38ced4b5 | 75343d180c4 |      |    |  |
|            |                     |             | 确定部署 | 取消 |  |
| 非预期运维事件    | 实例费用事件              | 实例安全事件      |      |    |  |
| 0          | 0                   | 0           |      |    |  |

#### 等待部署状态显示已部署

| 计算巢         | • | ← si-c | 38ce | ed4b5 | 57534   | 43d18(     | Oc4     |        |      |        |                  |         |
|-------------|---|--------|------|-------|---------|------------|---------|--------|------|--------|------------------|---------|
| 欢迎页<br>推荐服务 | - | 概览     | 资源   | 事件    | 监控      | 运维管理       | 运维项     | 操作日志   | 部署日志 | 升级历史   |                  |         |
| 我的服务        |   | 事件     |      |       |         |            |         |        |      | 服务资源   |                  |         |
| 服务实例管理      |   | 计划内运维  | 事件   | 非预期   | 运维事件    | 实例         | 费用事件    | 实例安全事  | 件    |        |                  |         |
| 申请审核        |   | 0      |      | 0     |         | 0          |         | 0      |      |        |                  |         |
| 设置          |   | U      |      | 0     |         | Ũ          |         | Ū      |      |        |                  | 暂无数据    |
|             |   | 基本信息   |      |       |         |            |         |        | ר    |        |                  |         |
|             |   | 状态     |      | 〇部    | 署中      | 09         | 。 平均部署时 | 间:15分钟 | J    | 服务实例名称 | si-c38ced4b57534 | 3d180c4 |
|             |   | 状态描述   |      | -     |         |            |         |        |      | 创建时间   | 2022年11月18日 16   | :39:54  |
|             |   | 更改时间   |      | 2022  | 2年11月18 | 日 16:43:12 |         |        |      | 标签     | •                |         |
|             |   | 许可证到期1 | 时间   | 2022  | 2年12月19 | 日 00:00:00 |         |        |      | 费用分析   | 立即查看 🖸           |         |

点击url,即可跳转至产品页面

| 基本信息               |                          |    |
|--------------------|--------------------------|----|
| 状态                 | ✓ 已部署                    | 月  |
| 状态描述               | -                        | Ê  |
| 更改时间               | 2022年11月18日 16:24:17     | 木  |
| 许可证到期时间            | 2022年12月19日 00:00:00     | T. |
| visit_url          | http://116.62.236.1:8080 | с  |
| default_password ⑦ | qwer1234                 |    |

#### 开启vika之旅👋 🍟

Ċ

手机号/邮箱等登陆方式注册登陆即可开始你的vika之旅 👋 👋

| ・・・<br>・・・<br>・・・<br>・・・<br>・・・<br>・・・<br>・・・<br>・・・                                                                                                    |     |          |        |       |   |   |                 |               |
|----------------------------------------------------------------------------------------------------|-----|----------|--------|-------|---|---|-----------------|---------------|
| S                                                                                                    | ••• | •        |        |       |   |   | 手机/邮箱登录         | <b>盟</b> 扫码登录 |
| ・       ・       ・       ・       ・       ・       ・       ・       ・       ・       ・       ・       ・       ・       ・       ・       ・       ・       ・       ・       ・       ・       ・       ・       ・       ・       ・       ・       ・       ・       ・       ・       ・       ・       ・       ・       ・       ・       ・       ・       ・       ・       ・       ・       ・       ・       ・       ・       ・       ・       ・       ・       ・       ・       ・       ・       ・       ・       ・       ・       ・       ・       ・       ・       ・       ・       ・       ・       ・       ・       ・       ・       ・       ・       ・       ・       ・       ・       ・       ・       ・       ・       ・       ・       ・       ・       ・       ・       ・       ・       ・       ・       ・       ・       ・       ・       ・       ・       ・       ・       ・       ・       ・       ・       ・       ・       ・       ・       ・       ・       ・       ・       ・       ・       ・       ・       ・       ・       ・                                                                                                          |     |          |        |       |   | 8 | 手机号 邮箱          |               |
| いika维格表       验证码         新一代数据生产力平台       2 请输入验证码         vika.cn       (B455)                                                                                                    |     |          |        |       |   |   | +86~   🥲 请输入手机号 |               |
| 新一代数据生产力平台<br>vika.cn  □ 2                                                                                                    |     | <b>.</b> | vika维格 | 表     |   |   | 验证码             |               |
| vika.cn  Alter Alter A<br>Alter Alter Alter Alter Alter Alter Alter Alter Alter Alter Alter Alter Alter Alter Alter Alter Alter Alter Alter Alter Alter Alter Alter Alter Alter Alter Alter Alter Alter Alter Alter Alter Alter Alter Alter Alter Alter Alter Alter |     |          | 新一代数   | 据生产力平 | 台 |   | 123 请输入验证码      | 获取验证码         |
| 2×3.7+m                                                                                                    |     | vik      | a.cn   |       |   |   | □ 点击同意《隐私协议》和《朋 | <b>段务条款》</b>  |
|                                                                                                    |     |          |        |       |   |   | 登录/注册           | <del>8</del>  |

| 星<br>~ | 星球居民ifvj的空间站 ∅<br>★ <sup>星标</sup> ^<br>৵ Ifel录 ~ | ۹<br>()<br>+ | 感谢使用维格表               |           |                       |  |
|--------|--------------------------------------------------|--------------|-----------------------|-----------|-----------------------|--|
| ଝ      | ▶ 🗗 维格产品手册                                       |              | ┃ 观看 vika维格课堂,快速了解维格表 |           | 更多教学 >                |  |
| Ø      |                                                  |              | ▶ 什么是维格表              | ● 一分钟快速入门 | 5 玩转一张维格表             |  |
| 0      |                                                  |              |                       |           |                       |  |
|        |                                                  |              | 从模板学习,激发创作灵感          |           | 更多模板 >                |  |
|        |                                                  |              | ✔ PMO项目群管理            | ● 服装批发进销存 | 🚫 我的电影清单              |  |
| Q      |                                                  |              |                       |           |                       |  |
| 0      |                                                  |              | 前往帮助中心,学习更多使用技巧       |           | 更多帮助 >                |  |
|        | <b>I</b>                                         |              | 产品手册                  | ?常见问题     | ▶ 开发者指南</td <td></td> |  |

## 升级

在阿里云计算巢服务中点击升级服务实例即可。

| 计算巢    | 计算具 / 服务实例管理 / 服务实例详情 | 算具 / 服务实例管理 / 服务实例详情 帮助文档 |                                     |  |  |  |  |  |  |
|--------|-----------------------|---------------------------|-------------------------------------|--|--|--|--|--|--|
|        | ← si-                 | 全部 ∨                      | <b>升级服务实例</b> 国家服务实例 关闭代运维 删除服务实例 C |  |  |  |  |  |  |
| 推荐服务   | 概定 资源 事件 监控           | 运维管理 操作日志 部署日志 升级历史       |                                     |  |  |  |  |  |  |
| 我的服务   |                       |                           |                                     |  |  |  |  |  |  |
| 服务实例管理 | 服务资源                  |                           |                                     |  |  |  |  |  |  |
| 审核申请   |                       |                           |                                     |  |  |  |  |  |  |
| 设置     | ECS                   |                           |                                     |  |  |  |  |  |  |
|        | 1                     |                           |                                     |  |  |  |  |  |  |
|        |                       |                           |                                     |  |  |  |  |  |  |

# 如何联系我们

如果您在安装或使用过程中,遇到任何问题,请发送邮件至 <del>一</del> devops@vikadata.com ,我们的工程 师会尽快回复邮件,解决您的问题。